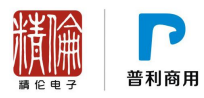

# 精伦 iDR400-2 产品常见问题

### 版本更新日期: 2016-9

| 1 | iDR400-2 产品                                                            |
|---|------------------------------------------------------------------------|
|   | <ul><li>1.1 设备为什么连不上电脑(无法数据同步)?</li><li>1.2 初始默认密码是多少?</li></ul>       |
|   | 1.3 怎么不显示附加信息、拍照和摄像按钮?                                                 |
|   | 1.4 更新附加信息后,以前采集的附加信息怎么没有了:         1.5 从设备导出的身份证数据文件怎么查看?怎样转换成其他文件格式? |
|   | 1.6 怎样实现设备联机读卡(使用 IDR210 阅读软件)?                                        |
|   | 1.7 导出 XLS 表格中的身份证号为什么显示不正常?                                           |

### 1 iDR400-2 产品

#### 1.1 设备为什么连不上电脑(无法数据同步)?

| 序号 | 可能原因                   | 解决方法                             |
|----|------------------------|----------------------------------|
| 1  | 设备登录程序时不是用管理员身份        | 用管理员身份登录                         |
|    | Windows XP 系统没有安装补丁    | 1) 进入光盘运行 autorun. exe           |
| 0  |                        | 2)选择"iDR400→exFAT 补丁→windows XP" |
|    |                        | 安装                               |
|    |                        | 3)安装后重启电脑                        |
| 0  | Windows7 系统是 64 位的     | Windows7 系统, 64 位的无法使用, 只支持 32   |
| 3  |                        | 位的。重装电脑的操作系统或更换电脑。               |
|    |                        | 1) 设备 USB 连接电脑                   |
| 1  | 安装 USB 驱动前,未将设备的 Flash | 2)设备进入"系统设置"→"U盘管理"→选            |
| 4  | 做成U盘                   | 择"Flash做U盘" →点击"U盘模式"            |
|    |                        | (此时电脑出现新增的"可移动磁盘")               |

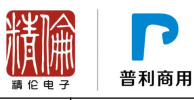

|   |           | <b>可移动磁盘 (G:)</b><br>↓ 1.48 GB 可用 , 共 1.49 GB                                                                                                    |
|---|-----------|----------------------------------------------------------------------------------------------------|
|   |           | 3) 退出 U 盘模式, " 可移动磁盘" 消失<br>4) 安装 USB 驱动                                                                                                    |
| 5 | 驱动安装过程有问题 | <ol> <li>1) 安装驱动前的系统右下角提示"未能成功安装设备驱动程序"时,等待自动搜索结束提示<br/>"未能成功安装设备驱动程序"后点击"关闭"</li> <li>◆ ◆ ◆ 未能成功安装设备驱动程序"后点击"关闭"</li> <li>◆ ◆ ★ 能成功安装设备驱动程序</li> <li>● ◆ ★ 能成功安装设备驱动程序</li> <li>● ◆ ★ 能成功安装设备驱动程序</li> <li>● ● ★ ● ● ● ● ● ● ● ● ● ● ● ● ● ● ● ● ●</li></ol> |
|   |           | <ul> <li>※ Windows 安全</li> <li>※ Windows 无法验证比据动程序软件的发布者</li> <li>※ 不安装出驱动程序软件(N)<br/>应重者地面积原始。 沃得货食的更新驱动程序软件。</li> <li>※ 始终安美此驱动程序软件。</li> <li>《 始终安美此驱动程序软件。</li> <li>《 金蕃洋和省集0(2) 选择"始终安装此驱动程序软件"</li> </ul>                                               |

#### 1.2 初始默认密码是多少?

初始密码为1234。

### 1.3 怎么不显示附加信息、拍照和摄像按钮?

需要去掉刷卡后自动保存功能。(步骤:点击 iDR400-2 设备的"系统设置"→"读卡设置"→取消"保存阅读后的身份证信息"的勾选。)

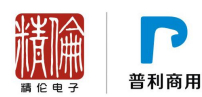

#### 1.4 更新附加信息后,以前采集的附加信息怎么没有了?

更新附加信息后,以前存储的已存信息里的附加信息、采集网点和采集人信息全部会被 清空。因此,更新附加信息前,需做好备份。

#### 1.5 从设备导出的身份证数据文件怎么查看? 怎样转换成其他文件格式?

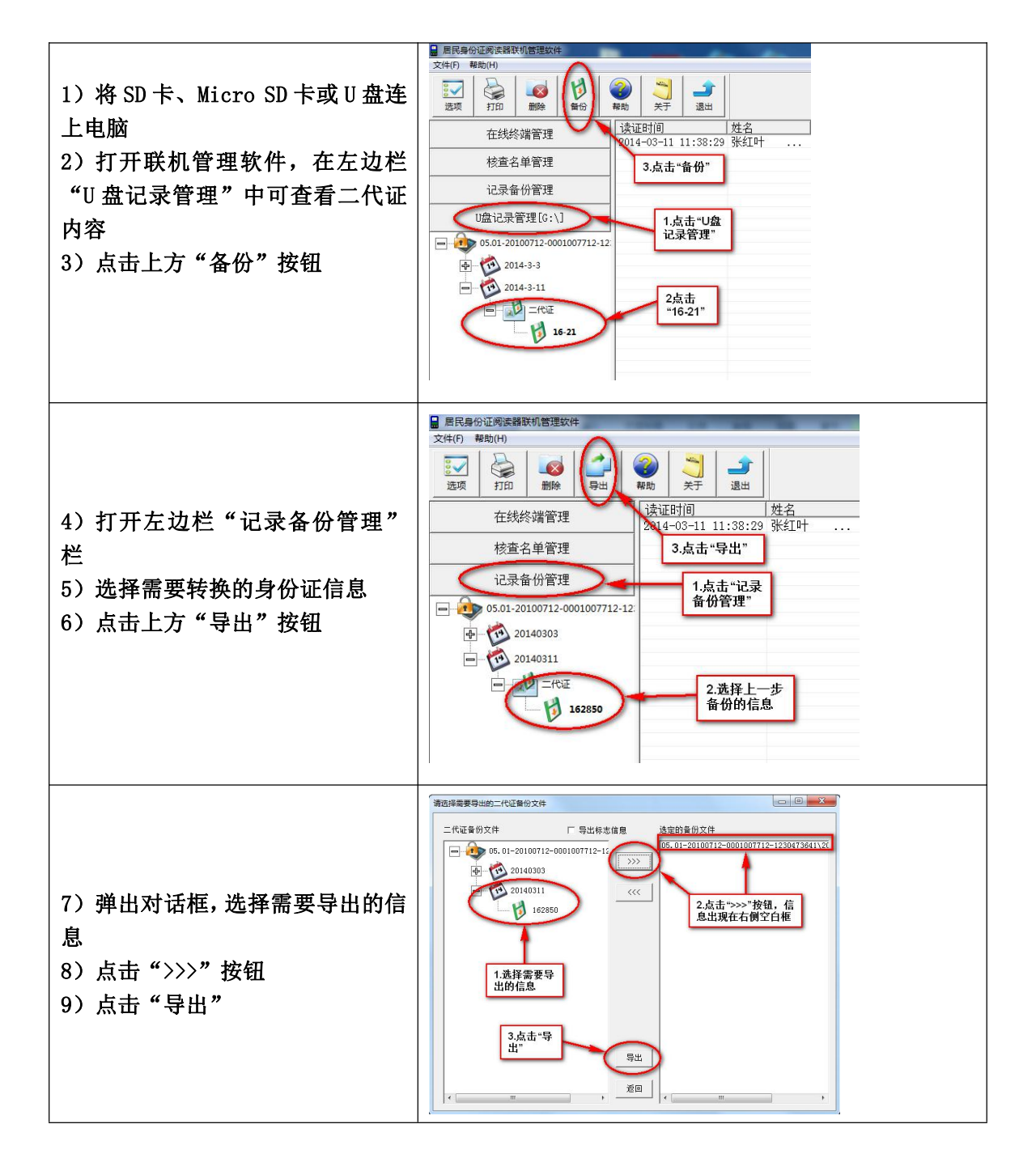

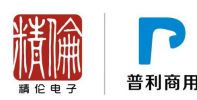

|                 | 日 另存为      | C BORDAN                               | analise of the local division of the local division of the local d | ×             |
|-----------------|------------|----------------------------------------|----------------------------------------------------------------------------------------------------|---------------|
|                 | 保存在①:      | 🌉 桌面                                   | • ← m +                                                                                                    |               |
|                 | 最近访问的位置    | 库 系统文件夹                                |                                                                                                    | ×             |
| 10)设置路径文件名和保存类型 | 桌面         | Administrator<br>系统文件夹                 |                                                                                                    |               |
| 11)点击"保存"       | 」<br>章     | 计算机<br>系统文件夹                           |                                                                                                    |               |
|                 | (人)<br>计算机 | 网络<br>系统文件夹 1.设5<br>和保                 | 置文件名<br>存类型                                                                                                    | 2.点击<br>"保存"  |
|                 |            | ■ 00烧写工具<br>文件夹                        | 1                                                                                                    | <b>T</b> .    |
|                 | 网络         | 文件名 (U):<br>保存类型 (I):<br>文本文件 (*. txt) | •<br>t) •                                                                                                    | (保存 (S)<br>取消 |
|                 |            |                                        |                                                                                                    | -             |

#### 1.6 怎样实现设备联机读卡(使用 iDR210 阅读软件)?

- 1. 安装 iDR210 的"身份证核验机具阅读软件",设备连接 USB 到电脑(确认 USB 驱动已 安装完成);
- 设备主界面点击系统设置→读卡设置,在读卡模式里选择"标准联机模式【公安部】" 后点击右上角打勾退出到主界面;
- 3. 设备进入"信息采集"界面可观察绿条处显示"公安部标准联机读卡,由电脑控制";
- 打开"身份证核验机具阅读软件",等待数秒后显示从"正在连接设备请稍候"转变为 "请放卡",此时可使用设备读卡。

#### 1.7 导出 xls 表格中的身份证号为什么显示不正常?

如下图所示, xls 文件中显示的公民身份号码不是正常的身份证号。

| D  | E  | F           | G          |
|----|----|-------------|------------|
| 性别 | 民族 | 公民身份号码      | 出生日期       |
| 女  | 汉  | 1.30423E+17 | 1988-11-18 |
|    |    |             |            |
|    |    |             |            |
|    |    |             |            |

原因: xls 文件默认将超过 15 位的数字按上述格式显示。 解决方法:按如下方法操作,重新设置格式。

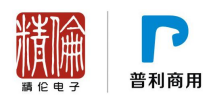

| 操作步骤                                                                                   | 图示                                                                                                    |
|----------------------------------------------------------------------------------------|----------------------------------------------------------------------------------------------------|
| 1) 打开 Excel 程序,在 Excel "文件"菜单中<br>点击"打开"<br>2) 选择导出的身份证信息文件,点击"打开"                     | 日打开       ▲         ■ 本地太浩       ④ WPS云文浩       云文笛答理         ■ 就说范围 ①:       新建文件表       ④ ♪ ♪ ◎ ♪ ♪ ◎ 』         ● 新建文件表       ● ③ ♪ ♪ ◎ ♪ ♪ ◎ ♪       ●         ● 「「」」       ● ● ● ● ● ● ● ● ● ● ● ● ● ● ● ● ● ● ●                                                                                                    |
| <ul><li>3) 弹出"文本导入向导"</li><li>4) 连续 2 次,点击"下一步"</li></ul>                              |                                                                                                    |
| <ul> <li>5)在右图界面中,将"公民身份证号码"一列中"常规"格式改为"文本"</li> <li>6)点击"完成"(此时身份证号码应显示正常)</li> </ul> |                                                                                                    |
| <ul><li>7) 点击"保存"或"另存为"</li><li>8) 弹出兼容性提示,点击"否"</li></ul>                             | ₩PS 表格 您保存的文件格式可能包含有不兼容的功能。是否保持工作簿的这种格式? ·如要保持这种格式,去掉所有不兼容的功能,请单击"是"。 ·如要保错这些功能,请单击"否"。然后再用最新的 Wrs表格 格式保存—份副本。 点击"否" 是(1) 否(0)                                                                                                    |
| 9) 设置路径后点击"保存"即可。                                                                      | FF75      FF75      FF75      FF75      FF75      FF75      FF75      FF75      FF75      FF75      FF75      FF75      FF75      FF75      FF75      FF75      FF75      FF75      FF75      FF75      FF75      FF75      FF75      FF75      FF75      FF7      FF75      FF7      FF7 |

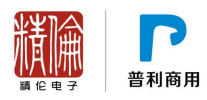

## 其他相关产品 (请网站下载)

| 1 | iDR210 产品                                                                                                    |
|---|----------------------------------------------------------------------------------------------------|
|   | <ul> <li>1.1 驱动如何检查状态和安装</li> <li>1.2 哪些设备需要安装驱动,哪些不用?</li> <li>1.3 USB 驱动装不上去</li> <li>1.4 设备连接电脑提示"无法识别的硬件设备"</li> <li>1.5 更换电脑使用阅读程序如何操作?</li> </ul> |
| 2 | iDR400-2 产品                                                                                                    |
| - | <ul> <li>2.1 设备为什么连不上电脑(无法数据同步)?</li> <li>2.2 初始默认密码是多少?</li></ul>                                                                                      |
| 3 |                                                                                                    |
|   | <ul><li>3.1 如何使用联机管理软件同步</li><li>3.2 加何使用联本查名单制作工具</li></ul>                                                                                            |
|   | 3.2.1 制作核查名单                                                                                                    |
|   | 3.2.2 打开本地文件                                                                                                    |
|   | 3.2.3 设置数据格式                                                                                                    |
|   | 3.2.4 设置终端数据项                                                                                                    |
|   | 5.2.6 生成文件                                                                                                    |
|   | 3.3 附加信息制作工具怎么使用                                                                                                    |
|   | 3.3.1 附加信息配置管理                                                                                                    |
|   | 3.3.2 新增附加信息                                                                                                    |
|   | 3.3.3 旦目平地附加佰志义件                                                                                                    |

如还有其他疑问,请联系我们的服务支持人员,电话: 027-87921111 分机 3117